# **Papyrus Tutorial**

A Practical Guide to Systems Modeling with Papyrus and SysML

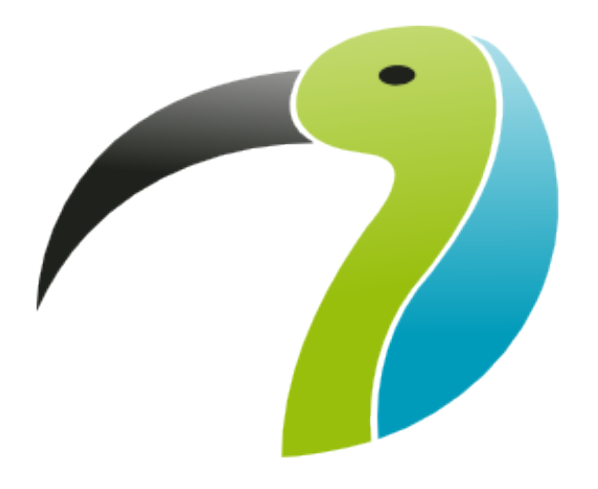

Version 0.1.1

## Contents

| 1 | INTE | RODUC   | ΓΙΟΝ               |            |          |         |       |        |       |       |    | 3      |
|---|------|---------|--------------------|------------|----------|---------|-------|--------|-------|-------|----|--------|
|   | 1.1  | Overv   |                    |            |          |         |       |        |       |       |    | <br>3  |
|   | 1.2  | Assun   | otions             |            |          |         |       |        |       |       |    | <br>3  |
| 2 | PRC  | BLEM    | OMAIN              |            |          |         |       |        |       |       |    | 3      |
|   | 2.1  | Introdu | ction              |            |          |         |       |        |       |       |    | <br>3  |
|   | 2.2  | Black-  | ox perspective     |            |          |         |       |        |       |       |    | <br>3  |
|   |      | 2.2.1   | Step 1. Create t   | he new pr  | oject a  | nd new  | v mod | lel    |       |       |    | <br>3  |
|   |      | 2.2.2   | Step 2. Organiz    | e the mod  | el for B | lack-B  | ox an | alysis | S     |       |    | <br>10 |
|   |      | 2.2.3   | Step 3. Capturir   | ng Stakeho | older N  | eeds (l | Requi | ireme  | nts T | able) | ). | <br>11 |
|   |      | 2.2.4   | Step 4. Initial Sy | ystem Cor  | ntext    |         |       |        |       |       |    | <br>15 |
|   |      | 2.2.5   | Step 5. Use Cas    | ses        |          |         |       |        |       |       |    | <br>22 |

## List of Figures

| 1  | New Papyrus Project                         |
|----|---------------------------------------------|
| 2  | Select Architecture Context                 |
| 3  | Project File Created 6                      |
| 4  | Create New Model                            |
| 5  | New Model Dialog                            |
| 6  | Vehicle CCU Problem Model                   |
| 7  | Vehicle CCU in Model Explorer               |
| 8  | Black Box Packages                          |
| 9  | Create a New Package 11                     |
| 10 | Creating a New Requirements Table           |
| 11 | Create New Requirement in Requirement Table |
| 12 | New Requirement in Model                    |
| 13 | User Needs                                  |
| 14 | User Needs Requirements Table               |
| 15 | Requirements Tree                           |
| 16 | System Context package                      |
| 17 | Create New Block                            |
| 18 | Vehicle In Use Block                        |
| 19 | Create Internal Block Diagram               |
| 20 | Vehicle In Use Internal Block Diagram       |
| 21 | Part Type Initialization Window 20          |
| 22 | Part Type Initialization Window             |
| 23 | Climate Control Unit with Label Removed     |
| 24 | Vehicle In Use IBD                          |

| 25 | Use Case Package                         | 22 |
|----|------------------------------------------|----|
| 26 | Use Case Diagram Creation                | 23 |
| 27 | New Use Case Diagram                     | 24 |
| 28 | Expand the System Context package        | 25 |
| 29 | Vehicle In Use block in Use Case Diagram | 26 |

## **1 INTRODUCTION**

#### 1.1 Overview

The purpose of this tutorial is to use the *Papyrus* program to create a model of a simple system utilizing the SysML language. A vehicle climate control unit will be modeled starting with the Problem Domain and then moving to the Solution Domain.

#### 1.2 Assumptions

This tutorial assumes that *Papyrus* and the SysML tools have been properly installed and will not cover the procedures to do so. This is not a SysML tutorial but rather how to model an example system with SysML in the Papyrus program. This tutorial uses *Papyrus* version 2019-03 and SysML 1.4 running on a Windows machine.

### 2 PROBLEM DOMAIN

#### 2.1 Introduction

In the problem domain we will analyze stakeholder needs and refine them with SysML model elements to gain a clear understanding of the problem that the System Of Interest (SoI) must solve. We will first analyze the SoI from a black-box perspective where we focus on the interaction of the system with the environment without knowledge of the internal structure of the SoI. We then analyze the system from a white-box perspective to perform the functional analysis of the system.

#### 2.2 Black-box perspective

We will start this project by organizing our model and capturing our stakeholder needs.

#### 2.2.1 Step 1. Create the new project and new model.

Create a new *Papyrus* project by selecting **File > New > Papyrus Project** (see figure 1).

| 🤣 v          | vorkspa      | ace-papyrus      | - Papyru        | s               |                                |                |              |   |               |        |  |  |
|--------------|--------------|------------------|-----------------|-----------------|--------------------------------|----------------|--------------|---|---------------|--------|--|--|
| <u>F</u> ile | <u>E</u> dit | <u>N</u> avigate | Se <u>a</u> rch | <u>P</u> roject | <u>R</u> un                    | <u>W</u> indow | <u>H</u> elp | ) |               | - 14 A |  |  |
|              | New          |                  |                 |                 | Alt+Shift+N 🖌 🤗 Papyrus Projec |                |              |   | roject        |        |  |  |
| ~            | Open File    |                  |                 |                 |                                |                |              | ĭ | Project       |        |  |  |
|              | Open         | Projects fro     | om File S       | ystem           |                                |                |              | Ŷ | Folder        |        |  |  |
|              | Recen        | IL FIIES         |                 |                 |                                |                |              | 2 | Papyrus Model |        |  |  |
|              | Close        |                  |                 |                 |                                | Ctrl+V         | V 🗖          | 2 | Example       |        |  |  |
|              | Close        | All              |                 |                 | Ct                             | rl+Shift+V     | V 🗖          | 9 | Other         | Ctrl+N |  |  |
|              | Save         |                  |                 |                 |                                | Ctrl+          | s T          | - |               |        |  |  |
|              | Save /       | As               |                 |                 |                                |                |              |   |               |        |  |  |
| 6            | Save /       | All              |                 |                 | C                              | trl+Shift+S    | S            |   |               |        |  |  |
|              | Rever        | t                |                 |                 |                                |                |              |   |               |        |  |  |
|              | Move         |                  |                 |                 |                                |                |              |   |               |        |  |  |
| ľ            | Renar        | ne               |                 |                 |                                | F              | 2            |   |               |        |  |  |
| 68           | Refree       | sh               |                 |                 |                                | F              | 5            |   |               |        |  |  |
|              | Conve        | ert Line Del     | imiters T       | 0               |                                |                | •            |   |               |        |  |  |
| •            | Print        |                  |                 |                 |                                | Ctrl+I         | P            |   |               |        |  |  |
| è            | Impor        | t                |                 |                 |                                |                |              |   |               |        |  |  |
| 4            | Expor        | t                |                 |                 |                                |                |              |   |               |        |  |  |
|              | Prope        | rties            |                 |                 |                                | Alt+Ente       | r            |   |               |        |  |  |
|              | Switch       | h Workspa        | ce              |                 |                                |                | +            |   |               |        |  |  |
|              | Resta        | rt               |                 |                 |                                |                |              |   |               |        |  |  |
|              | Exit         |                  |                 |                 |                                |                |              |   |               |        |  |  |

Figure 1: New Papyrus Project

2. The *Select Architecture Context* dialog will then appear Ensure that the *SysML 1.4* checkbox is selected and then select **Next** (see figure 2).

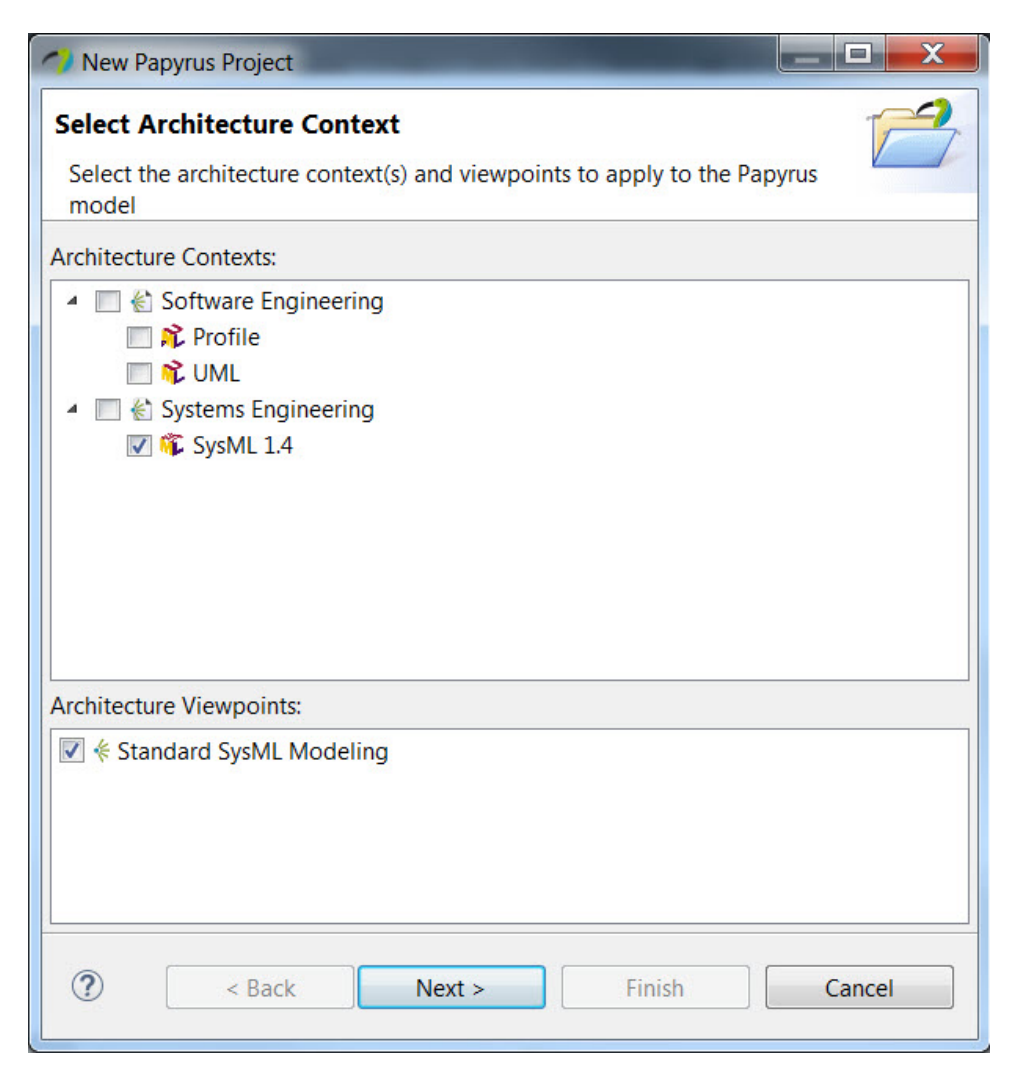

Figure 2: Select Architecture Context

3. On the next screen type *car* for the project name and click **Finish**. Your screen should look like figure 3.

| MyPapyrusProject - car/car.di - Pap | 🗇 MyPapyrusProject - car/car.di - Papyrus |                           |                        |                 |              |                    |  |  |  |  |
|-------------------------------------|-------------------------------------------|---------------------------|------------------------|-----------------|--------------|--------------------|--|--|--|--|
| File Edit Navigate Search Papy      | rus Project Run                           | Window Help               |                        |                 |              |                    |  |  |  |  |
| 📑 🕶 🔚 🐚 🔅 🕶 🗿 🕶 💊                   | 🖻 🕶 🛅 🕶 🛗 ! 4                             | 🤊 ▾ 📳 → ▾   🐘   🗞 ▾       | • 🗄 🔹 🗮 🔹 🛒 🔹          | € ▼ ↔ ▼   ¶_ 2" | 563 <b>-</b> | ▼ 12 A? ▼          |  |  |  |  |
|                                     | B I   A - A -                             | .1 -                      |                        |                 |              | Quick Access 🔡 😭 🏹 |  |  |  |  |
| Project Explorer 🛛 👘 🗖              | 🔿 car.di 🛿                                |                           |                        |                 |              | - 0                |  |  |  |  |
| E 😫 🐌 ▽                             | Internationalizati                        | on                        |                        | Notation Views  |              |                    |  |  |  |  |
| v 🖉 Cal                             | Private stora                             | ge                        |                        | filter          |              |                    |  |  |  |  |
|                                     | Use internati                             | onalization               |                        | View            | Context      |                    |  |  |  |  |
|                                     | Language                                  | en US                     |                        | VIEW            | CONTEXT      |                    |  |  |  |  |
|                                     | Language                                  | ch_oo                     |                        |                 |              |                    |  |  |  |  |
|                                     |                                           |                           |                        |                 |              |                    |  |  |  |  |
|                                     |                                           |                           |                        |                 |              |                    |  |  |  |  |
|                                     |                                           |                           |                        |                 |              |                    |  |  |  |  |
| 🗄 Model Explorer 🛛 🗖 🗖              |                                           |                           |                        |                 |              |                    |  |  |  |  |
|                                     | General                                   |                           |                        |                 |              |                    |  |  |  |  |
|                                     | Languages:                                |                           |                        |                 |              |                    |  |  |  |  |
|                                     | Name                                      | Version                   |                        |                 |              |                    |  |  |  |  |
|                                     | UMI                                       | 250                       |                        |                 |              |                    |  |  |  |  |
|                                     | OME                                       | 2.5.0                     |                        |                 |              |                    |  |  |  |  |
|                                     |                                           |                           |                        |                 |              |                    |  |  |  |  |
|                                     |                                           |                           |                        |                 |              |                    |  |  |  |  |
|                                     |                                           |                           |                        | Create View     |              |                    |  |  |  |  |
|                                     |                                           |                           |                        |                 |              |                    |  |  |  |  |
| 🗄 Outline 🛛 👘 🍷 🗖 🗖                 | Welcome                                   |                           |                        |                 |              |                    |  |  |  |  |
| No outline for this editor          | 🔲 Properties 🛛 🤳                          | Model Validation Solution | mentation 💖 References |                 |              |                    |  |  |  |  |
|                                     |                                           |                           |                        |                 |              |                    |  |  |  |  |
|                                     | Properties are not                        | available.                |                        |                 |              |                    |  |  |  |  |
|                                     |                                           |                           |                        |                 |              |                    |  |  |  |  |
|                                     |                                           |                           |                        |                 |              |                    |  |  |  |  |
|                                     |                                           |                           |                        |                 |              |                    |  |  |  |  |
|                                     |                                           |                           |                        |                 |              |                    |  |  |  |  |
|                                     |                                           |                           |                        |                 |              |                    |  |  |  |  |
| 0 items selected                    |                                           |                           |                        |                 |              |                    |  |  |  |  |

Figure 3: Project File Created

4. Now we will create our model for the vehicle climate control system problem space. Create a new *Papyrus* model by selecting File > New > Papyrus Model (see figure 4). Ensure that the *SysML 1.4* checkbox is selected when the *Select Architecture Context* dialog appears and then select Next (see figure 2).

| Edit Navigate Search Papyru    | s Project Run | Window Help             |                 | L                                                            |         |                |       |
|--------------------------------|---------------|-------------------------|-----------------|--------------------------------------------------------------|---------|----------------|-------|
| New                            | Alt+Shift+M   | N Papyrus               | Project         | • ₩ 22 + 0 + 0 + 0 = 2 + 0 + 0 + 0 + 0 + 0 + 0 + 0 + 0 + 0 + | - 😂 🛷 - | 「劉・羽・や         | ⇔ • ⇔ |
| Open File                      |               | Project                 |                 |                                                              |         |                |       |
| Open Projects from File System |               | 🗳 Folder                |                 |                                                              |         |                |       |
| Recent Files                   |               | Papyrus                 | Model           |                                                              |         | Notation Views |       |
| Close                          | Ctrl+V        | V 📑 Example             | <u></u>         |                                                              |         | filter         |       |
| Close All                      | Ctrl+Shift+V  | V 📑 Other               | Ctrl+N          |                                                              |         | View           | Cont  |
| Save                           | Ctrl+         | Sanguage                | en US           |                                                              | 1       |                |       |
| Save As                        |               | language                |                 |                                                              |         |                |       |
| Save All                       | Ctrl+Shift+   | S                       |                 |                                                              |         |                |       |
| Revert                         |               |                         |                 |                                                              |         |                |       |
| Move                           |               |                         |                 |                                                              |         |                |       |
| Rename                         | F.            | 2                       |                 |                                                              |         |                |       |
| Refresh                        | F.            | 5                       |                 |                                                              |         |                |       |
| Convert Line Delimiters To     |               | •                       |                 |                                                              |         |                |       |
| Print                          | Ctrl+         | P                       |                 |                                                              |         |                |       |
| Import                         |               | meral                   |                 |                                                              |         |                |       |
| Export                         |               | anguages:               |                 |                                                              |         |                |       |
| Properties                     | Alt+Ente      | <sub>er</sub> lame      | Version         |                                                              |         |                |       |
| Switch Workspace               |               | <ul> <li>JML</li> </ul> | 2.5.0           |                                                              |         |                |       |
| Restart                        |               |                         |                 |                                                              |         |                |       |
| Exit                           |               |                         |                 |                                                              |         |                |       |
|                                |               |                         |                 |                                                              |         |                |       |
|                                | 🖉 🔲 Aa        |                         |                 |                                                              |         | Create View    |       |
|                                |               | Welcome                 |                 |                                                              |         |                |       |
| Jutiline 24                    | e. 0          | - Heleonie              |                 |                                                              |         |                |       |
| outline for this editor        |               | □ Properties ⊠          | Model Validatio | n 🌑 Documentation 🚿 References                               |         |                |       |
|                                |               |                         |                 |                                                              |         |                |       |
|                                |               | Properties are n        | ot available.   |                                                              |         |                |       |
|                                |               |                         |                 |                                                              |         |                |       |
|                                |               |                         |                 |                                                              |         |                |       |
|                                |               |                         |                 |                                                              |         |                |       |
|                                |               |                         |                 |                                                              |         |                |       |
|                                |               |                         |                 |                                                              |         |                |       |

Figure 4: Create New Model

5. When the *New Papyrus Model* dialog appears, click on the *car* folder to choose this as the parent folder and enter *VehicleCCU\_Problem* in the file name box and click **Finish** (see figure 5).

| New Papyrus Model          | And in case of   |         |       |       | X  |
|----------------------------|------------------|---------|-------|-------|----|
| New Papyrus mode           | el               |         |       | ,     | -) |
| Create a new Papyrus       | model            |         |       |       |    |
| ti<br>Territoria del manda | Notes of a local |         |       |       |    |
| Enter or select the pare   | ent folder:      |         |       |       |    |
| car                        |                  |         |       |       |    |
|                            |                  |         |       |       |    |
| Car                        |                  |         |       |       |    |
|                            |                  |         |       |       |    |
|                            |                  |         |       |       |    |
|                            |                  |         |       |       |    |
|                            |                  |         |       |       |    |
|                            |                  |         |       |       |    |
|                            |                  |         |       |       |    |
|                            |                  |         |       |       |    |
|                            |                  |         |       |       |    |
|                            |                  |         |       |       |    |
|                            |                  |         |       |       |    |
|                            |                  |         |       |       |    |
|                            |                  |         |       |       |    |
|                            |                  |         |       |       |    |
|                            |                  |         |       |       |    |
|                            |                  |         |       |       |    |
|                            |                  |         |       |       |    |
|                            |                  |         |       |       |    |
| File name: VehicleCCU      | J_Problem.di     |         |       |       |    |
| ٦                          | Deal             | Need    |       | 6     |    |
|                            | < Back           | ivext > | INISh | Cance | 21 |

Figure 5: New Model Dialog

6. Your screen should now look like figure 6. You see that in the *Project Explorer* window we have the *car* folder with a car model and the model we created called *VehicleCCU\_Problem*. The *Model Explorer* window should be showing the top level folder of our *VehicleCCU\_Problem* model that we just created (figure 7). If it does not then double-click on the *VehicleCCU\_Problem* in the *Project Explorer* window OR select the *VehicleCCU\_Problem* tab in the main window.

| MyPapyrusProject - car/VehicleCCU_Problem.di - Papyr                                                                                                    | us                                                          |        |                 |                                        |                  |
|----------------------------------------------------------------------------------------------------|-------------------------------------------------------------|--------|-----------------|----------------------------------------|------------------|
| File Edit Navigate Search Papyrus Project Run                                                                                                    | Window Help                                                 |        |                 |                                        |                  |
| 🗂 • 🗟 🗞 🕸 • O • 💁 • 📎 🖬 • 🛍 • 🞼                                                                                                    | ● ● ● ● ● ● ● ● ● ● ● ● ● ● ● ● ● ● ●                       | - 19 - | · [월 • 종] • 약 4 | •••=================================== | Quick Access 🔡 😰 |
| 陷 Project Explorer 😫 🛛 🕒 🥵 🔝 😁 🗆                                                                                                    | 🤊 car.di 🧳 VehicleCCU_Problem.di 😫                          |        |                 |                                        |                  |
| 🔺 😂 car                                                                                                    | Internationalization                                        |        | Notation Views  |                                        |                  |
| Car     VehicleCCU Problem                                                                                                    | Private storage                                             |        | filter          |                                        |                  |
| y hy vehicledes robern                                                                                                    | Vse internationalization                                    |        | View            | Context                                |                  |
|                                                                                                    | Language en_US                                              |        |                 | Context                                |                  |
|                                                                                                    |                                                             |        |                 |                                        |                  |
|                                                                                                    |                                                             |        |                 |                                        |                  |
|                                                                                                    |                                                             |        |                 |                                        |                  |
|                                                                                                    |                                                             |        |                 |                                        |                  |
|                                                                                                    |                                                             |        |                 |                                        |                  |
| R 44 115 1 m                                                                                                    |                                                             |        |                 |                                        |                  |
| ie to w it to the second                                                                                                    | General                                                     |        |                 |                                        |                  |
| to VehicleCCU Problem                                                                                                    | Languages:                                                  |        |                 |                                        |                  |
| Package Import> UML Primitive Types                                                                                                    | Name Version                                                |        |                 |                                        |                  |
| > 🎭 <package import=""> Libraries</package>                                                                                                    | UML 2.5.0                                                   |        |                 |                                        |                  |
| Image: Second Second |                                                             |        |                 |                                        |                  |
|                                                                                                    |                                                             |        |                 |                                        |                  |
|                                                                                                    |                                                             |        |                 |                                        |                  |
|                                                                                                    |                                                             |        |                 |                                        |                  |
|                                                                                                    |                                                             |        |                 |                                        |                  |
| Aa 🖾                                                                                                    |                                                             |        | Create View     |                                        |                  |
| Be Outline 🖾 😺 👻 📟 🖽                                                                                                    | le Welcome                                                  |        |                 |                                        |                  |
| No outline for this editor                                                                                                    | Properties 23 J Model Validation  Documentation  References |        |                 |                                        | <b>1</b>         |
|                                                                                                    |                                                             |        |                 |                                        |                  |
|                                                                                                    | Properties are not available.                               |        |                 |                                        |                  |
|                                                                                                    |                                                             |        |                 |                                        |                  |
|                                                                                                    |                                                             |        |                 |                                        |                  |
|                                                                                                    |                                                             |        |                 |                                        |                  |
|                                                                                                    |                                                             |        |                 |                                        |                  |
|                                                                                                    |                                                             |        |                 |                                        |                  |
|                                                                                                    |                                                             |        |                 |                                        |                  |
|                                                                                                    |                                                             |        |                 |                                        |                  |

Figure 6: Vehicle CCU Problem Model

| Project Explorer 🛛 📄 🔄 🐨 🗖 🗖                                                                          |                                                                                                    |
|----------------------------------------------------------------------------------------------------|----------------------------------------------------------------------------------------------------|
| <ul> <li></li></ul>                                                                                   | Internationalization         Private storage         Use internationalization         Language       en_US |
| E Model Explorer ≅ □ □                                                                                | General                                                                                                    |
| VehicleCCU_Problem                                                                                    | Languages:                                                                                                 |
| 7% <package import=""> UML Primitive Types 8% <package import=""> Libraries</package></package>       | Name Version                                                                                               |
| <ul> <li>▷ 📽 «EPackage, ModelLibrary» PrimitiveTypes</li> <li>▷ 🖻 «ModelLibrary» Libraries</li> </ul> | UML 2.5.0                                                                                                  |
| Aa                                                                                                    |                                                                                                    |
| 🗄 Outline 🛛 💱 🔽 🗖                                                                                     | le Welcome                                                                                                 |
| No outline for this editor                                                                            | Descention 🛛 🖌 Madel Validation 📣 Descentation 🖤                                                           |

Figure 7: Vehicle CCU in Model Explorer

#### 2.2.2 Step 2. Organize the model for Black-Box analysis.

1. We are now going to organize our model by creating three new packages in our *VehicleCCU\_Problem* model and when we are finished it should look like figure 8.

| Project Explorer 🛛                                                                                                    |                                                                 | 🤿 car.di  | *Vehic  | leCCU_Problem.c  | li 🛛            |
|----------------------------------------------------------------------------------------------------|-----------------------------------------------------------------|-----------|---------|------------------|-----------------|
| <ul> <li>▲ Gar</li> <li>▷ ⑦ car</li> <li>▷ ⑦ VehicleCCU_Problem</li> </ul>                                                                                                    | Internationalization  Private storage  Use internationalization |           |         |                  |                 |
|                                                                                                    |                                                                 | Languag   | e       | en_US            |                 |
| 🕾 Model Explorer 🛙                                                                                                    | - 8                                                             | General   |         |                  |                 |
| E                                                                                                    | ₩₽₽₽\$                                                          | Language  | es:     |                  |                 |
| 🔺 🖾 VehicleCCU_Problem                                                                                                    |                                                                 | Name      | 3       | Version          |                 |
| <ul> <li>b 2 <package import=""> L</package></li> <li>b 2 <package import=""> L</package></li> <li>CPackage Import&gt; L</li> <li>CPackage Import&gt; L</li> <li>CPackage Import&gt; L</li> <li>CPackage Import&gt; Libraries</li> <li>CPackage, ModelLibrary</li> <li>CMADELLibrary EcorePrint</li> </ul> | IML Primitive Types<br>ibraries<br>Needs<br>/> PrimitiveTypes   | UML       |         | 2.5.0            |                 |
| V 🖾 «ModelLibrary» Ecoremi                                                                                                    | muiverypes                                                      | 🚳 Welcom  | ne      |                  |                 |
|                                                                                                    | 🖉 🔲 Aa                                                          | Dronarti  |         | Andal Validation | Desumentation   |
| E Outline 🛛                                                                                                    | <b>6</b> 9 ∨ □ □                                                | Propertie | eholder | Needs            | Documentation W |
| No outline for this editor                                                                                                    |                                                                 |           |         |                  |                 |

Figure 8: Black Box Packages

- Right-click on the VehicleCCU\_Problem top level folder in the Model Explorer window and then select New Child and then Package (figure 9). The new package will appear under the VehicleCCU\_Problem folder. Name the package 1 Problem Domain. (Note that if you have already hit enter the package is named with a default name like Package14 and it can be renamed in the UML properties tab at the bottom of the main window.
- 3. Now right-click on the *1 Problem Domain* package and follow the same procedure to create a new child package named *1 Black Box*.
- Now right-click on the *1 Black Box* package and follow the same procedure to create a new child package named *1 Stakeholder Needs*. Your result should look like figure
   If you make a mistake along the way you can simply delete a package and try again. Ensure that the packages are nested as shown in figure 8 before continuing.

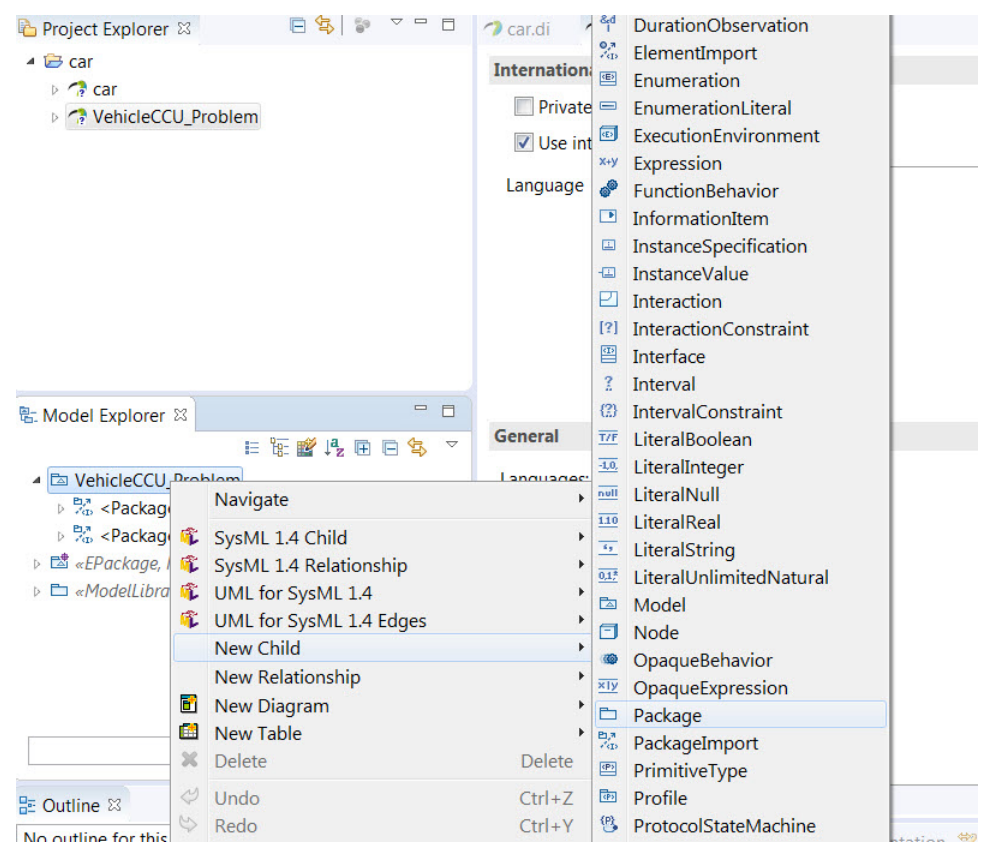

Figure 9: Create a New Package

#### 2.2.3 Step 3. Capturing Stakeholder Needs (Requirements Table)

- 1. After talking with our stakeholders we will capture our initial list of stakeholder needs for the Vehicle Climate Control Unit using a SysML Requirement Table. There would of course be many requirements but we will just capture a few for illustrative purposes.
- Right-click on the 1 Stakeholder Needs package in the Model Explorer window and select New Table > SysML 1.4 Requirement Tree Table (figure 10). Name the table Stakeholder Needs. We want to use the Requirement Tree Table so we can have nested requirements in our requirements table.

| 🎲 MyPapyrusProject - car/Vehic        | leCCU_Problem.di - Papyrus       |           |                                                     | Contraction of the local division of the local division of the loc |
|---------------------------------------|----------------------------------|-----------|-----------------------------------------------------|----------------------------------------------------------------------------------------------------|
| <u>Eile Edit Navigate Search</u>      | Papyrus Project Run Window He    | lp        |                                                     |                                                                                                    |
| 📑 🕶 🔚 🕼 📉 💽 🖛 🖽 🕶                     | Navigate                         | +         | **▼                                                 | 0 • 94 • 166 🛷 • 121 • 8                                                                                                    |
| Project Explorer 😂                    | SysML 1.4 Child                  | •         | ★VehicleCCU_Problem.di ≅                            |                                                                                                    |
| 🔺 🗁 car                               | SysML 1.4 Relationship           | *         | nalization                                          |                                                                                                    |
| 🖻 🥠 car                               | UNL for SysML 1.4                | (         | a starbas                                           |                                                                                                    |
| VehicleCCU_Problem                    | New Child                        | ,         | e storage                                           |                                                                                                    |
|                                       | New Relationship                 | ,         | nternationalization                                 |                                                                                                    |
|                                       | 🖸 New Diagram                    | •         | en_US                                               |                                                                                                    |
|                                       | 📫 New Table                      | +         | Class Tree Table                                    |                                                                                                    |
|                                       | X Delete                         | Delete    | Generic Table                                       |                                                                                                    |
|                                       | and Undo                         | Ctrl+Z    | Generic Tree Table                                  |                                                                                                    |
|                                       | 🌣 Redo                           | Ctrl+Y    | Relationship Generic Matrix                         |                                                                                                    |
|                                       |                                  |           | SysML 1.4 Allocation Table                          |                                                                                                    |
|                                       | S Cut                            | Ctrl+X    | SysML 1.4 Requirement Table                         |                                                                                                    |
|                                       | E Parte                          | Ctrl+V    | View Table                                          |                                                                                                    |
|                                       | Paste                            | Culty     | Create a new Table from the Configurations Catalog  |                                                                                                    |
|                                       | Profiles                         | ▶[        | 2.5.0                                               | -                                                                                                    |
| B: Model Explorer 23                  | Model refactor                   |           |                                                     |                                                                                                    |
| 🔺 🖾 VehicleCCU_Problem                | Export                           | ,         |                                                     |                                                                                                    |
| Package Import> UN                    | Enable write                     |           |                                                     |                                                                                                    |
| 🛛 🧏 <package import=""> Lit</package> | 🖌 🐐 Switch Architecture Context  |           |                                                     |                                                                                                    |
| 🔺 🖿 1 Problem Domain                  | * Switch Architecture Viewpoints | +         | 2                                                   |                                                                                                    |
| I Black Box                           | ✓ Validation                     | •         |                                                     |                                                                                                    |
|                                       | - BrimitiveTunes                 | Propertie | s 🛛 🧹 Model Validation 🧇 Documentation 🚿 References |                                                                                                    |
| ModelLibrary» Libraries               | - Tunaverypes                    | 🖿 1 Stake | eholder Needs                                       |                                                                                                    |
| 👂 🖾 «ModelLibrary» EcorePrin          | nitiveTypes                      | UML       | Property                                            | Value                                                                                                    |
|                                       |                                  | Comments  | ⊿ UML                                               |                                                                                                    |
|                                       |                                  | Profile   | Name                                                | 1 Stakehold                                                                                                    |
|                                       |                                  | Advanced  | Namespace                                           | <package></package>                                                                                                    |
|                                       |                                  | Auvanceu  | Qualified Name                                      | ** VehicleCCU                                                                                                    |
|                                       |                                  |           | Template Parameter                                  | 12                                                                                                    |
|                                       |                                  |           | Vicibility                                          | E Dublic                                                                                                    |
|                                       |                                  |           | visionity                                           | Public                                                                                                    |
|                                       |                                  |           |                                                     |                                                                                                    |
|                                       |                                  |           |                                                     |                                                                                                    |
|                                       |                                  |           |                                                     |                                                                                                    |
|                                       | a 🗖 Aa                           |           |                                                     |                                                                                                    |
|                                       |                                  | A         |                                                     |                                                                                                    |

Figure 10: Creating a New Requirements Table

- 3. You should now see an initial table in the main window with two cells at the top labeled *id* and *text*.
- First Left-click anywhere in the blank space in the main table window and then Rightclick and select Create SysML 1.4 Element > Create New Requirement (see figure 11). A new requirement should appear in the table view and a requirement model element should appear underneath the Stakeholder Needs table element in the Model Explorer window (figure 12).

| MyPapyrusProject - car/VehicleCCU_Problem.di - Papyrus                                                                                                |                     |          |                                                                               |                   | - 0 1                      |             | Statement and Statements |
|----------------------------------------------------------------------------------------------------|---------------------|----------|-------------------------------------------------------------------------------|-------------------|----------------------------|-------------|--------------------------|
| <u>Eile Edit Navigate Search Papyrus Project Run Window He</u>                                                                                        | р                   |          |                                                                               |                   |                            |             |                          |
| 📑 ▾ 🔛 🐚 🔪 🖥 ▾ 🛍 ▾ 📫 🏈 ▾ 🔣 → ▾   🦦   💥 ▾ 애 ▾                                                                                                    | <b>8</b> ∎ • ≡ •    | C?       | • 🕀 • • •                                                                     | - n m 😣           | •                          | * •         | 0 • 9 • 10 / • 12 • 1    |
| Project Explorer 🛛 🕒 🖻 😒 🗢 🗖                                                                                                    | 🤿 car.di            | 2        | *VehicleCCU_Pro                                                               | oblem.di 🛙        |                            |             |                          |
| <ul> <li></li></ul>                                                                                                    |                     |          |                                                                               | 0                 | id                         |             | • text                   |
|                                                                                                    |                     | ٩        | Print Table<br>Export to XLS<br>Export to Imag<br>Wrap Text<br>Auto Resize Co | je<br>ell Height  | Ctrl+F                     | þ           |                          |
| Sc Model Explorer ≅ IE Sc III P. D. Sc V □ □ ▲ Ca VehicleCCU Problem > % - Packace Import> UML Primitive Types                                        |                     | in<br>X  | Select All<br>Paste<br>Unset                                                  | le                | Ctrl+A<br>Ctrl+V<br>Delete | A<br>/<br>e |                          |
| Package Import> Libraries     I Problem Domain     T I Black Box                                                                                      |                     |          | Hierarchic Sty<br>Configure Cat                                               | le<br>egories And | Paste                      | •           |                          |
| <ul> <li>▲ 1 Stakeholder Needs</li> <li>▲ Stakeholder Needs</li> <li>▲ Stakeholder Needs</li> </ul>                                                   |                     | 魚        | Merge Option<br>Mark As Reso                                                  | s<br>Ived         |                            | •           |                          |
| <ul> <li>▷ an «LPuckage, modelLabrary» Franktverypes</li> <li>▷ an ModelLibrary» Libraries</li> <li>▷ an ModelLibrary» EcorePrimitiveTypes</li> </ul> | Walson              |          | Columns<br>Select Stereot<br>Rows                                             | ype Properti      | es Columns                 | )<br>)<br>) |                          |
|                                                                                                    | - Weicon            |          | Create SysML                                                                  | 1.4 Element       |                            | ٠ 🖻         | Create a new Requirement |
|                                                                                                    | Properti<br>1 Stak  | J<br>eho | Validation<br>Ider Needs                                                      |                   |                            | •           |                          |
|                                                                                                    | UML                 |          | Name                                                                          | 1 Stake           | holder Needs               |             |                          |
|                                                                                                    | Table               |          | Label                                                                         |                   |                            |             |                          |
|                                                                                                    | Appearance<br>Paste | e        | URI                                                                           |                   |                            |             |                          |
|                                                                                                    | Comments            |          | Visibility                                                                    | public            |                            |             |                          |
| a 🖉 🖾 Aa                                                                                                    | ~                   |          | Location                                                                      | platfor           | m:/resource/car/Vehicle@   |             | Problem.uml              |

Figure 11: Create New Requirement in Requirement Table

| MyPapyrusProject - car/VehicleCCU_Problem.di - Papyrus                                                                                                    |                              |                    | 1000                    |              | Second and | Contract of the local division of the local division of the local |               | the state of the state of the s | _ 🖬 📈            |
|----------------------------------------------------------------------------------------------------|------------------------------|--------------------|-------------------------|--------------|------------|----------------------------------------------------------------------------------------------------|---------------|----------------------------------------------------------------------------------------------------|------------------|
| Eile Edit Navigate Search Papyrus Project Run Window Hel                                                                                                    | р                            |                    |                         |              |            |                                                                                                    |               |                                                                                                    |                  |
| 📅 ▾ 📾 🗞 🖥 ▾ 📾 ▾ 🞼 🏈 ▾ 🐼 → ▾   🗞   💥 ▾  ▾                                                                                                    | 8a • ≡ • %                   | 3 • ♣ • • •   ¶    | . 🗂 😣 🔻                 | - * •        | 0 - 9 - 6  | 🛷 🕶 🏦 👻 🖓 👻                                                                                                    | \$0 \$ ▼ \$ ▼ | ФФ[B I   A ▼ & ▼ ./ ▼                                                                                                    | Quick Access 🔡 🛃 |
| Project Explorer 🛛 🗧 🛸 👘 📼                                                                                                    | 🤊 car.di 🏼 🤊                 | *VehicleCCU_Proble | m.di 🛙                  |              |            |                                                                                                    |               |                                                                                                    |                  |
| 🔺 😂 car                                                                                                    |                              | •                  | id                      |              | •          | text                                                                                                    |               |                                                                                                    |                  |
| Great     Great     G            | 🖽 Requir                     | rement1            |                         |              |            |                                                                                                    | _             |                                                                                                    |                  |
| · · · · · · · · · · · · · · · · · · ·                                                                                                    | and the second second second |                    |                         |              |            |                                                                                                    |               |                                                                                                    |                  |
|                                                                                                    |                              |                    |                         |              |            |                                                                                                    |               |                                                                                                    |                  |
|                                                                                                    |                              |                    |                         |              |            |                                                                                                    |               |                                                                                                    |                  |
|                                                                                                    |                              |                    |                         |              |            |                                                                                                    |               |                                                                                                    |                  |
|                                                                                                    |                              |                    |                         |              |            |                                                                                                    |               |                                                                                                    |                  |
|                                                                                                    |                              |                    |                         |              |            |                                                                                                    |               |                                                                                                    |                  |
|                                                                                                    |                              |                    |                         |              |            |                                                                                                    |               |                                                                                                    |                  |
|                                                                                                    |                              |                    |                         |              |            |                                                                                                    |               |                                                                                                    |                  |
|                                                                                                    |                              |                    |                         |              |            |                                                                                                    |               |                                                                                                    |                  |
| 🐮 Model Explorer 🕸 📧 🗄 🐨 🖧 🐨 🗖 🗖                                                                                                    |                              |                    |                         |              |            |                                                                                                    |               |                                                                                                    |                  |
| MehicleCCU_Problem                                                                                                    |                              |                    |                         |              |            |                                                                                                    |               |                                                                                                    |                  |
| Sector 2 Sector 2           |                              |                    |                         |              |            |                                                                                                    |               |                                                                                                    |                  |
| Package Import> Libraries                                                                                                    |                              |                    |                         |              |            |                                                                                                    |               |                                                                                                    |                  |
| 🔺 🗀 1 Black Box                                                                                                    | 🛞 Welcome                    | Stakeholder Needs  | . 22                    |              |            |                                                                                                    |               |                                                                                                    |                  |
| I Stakeholder Needs                                                                                                    | Properties                   | 🛿 🤳 Model Validati | on 🚸 Documentation      | 💖 References |            |                                                                                                    |               |                                                                                                    | <b>T</b>         |
| Stakenolder Needs 2 «Requirement» Requirement1                                                                                                    | 🕾 Requiren                   | nent1              |                         |              |            |                                                                                                    |               |                                                                                                    |                  |
| <ul> <li>East and the second second seco</li></ul> | SysML 1.4                    | Id                 |                         |              |            |                                                                                                    | Name          | Requirement1                                                                                                    | *                |
| CorePrimitiveTypes                                                                                                    | UML                          | Text               |                         |              |            |                                                                                                    |               |                                                                                                    | A                |
|                                                                                                    | Table                        |                    |                         |              |            |                                                                                                    |               |                                                                                                    |                  |
|                                                                                                    | Appearance                   | Is abstract        | 🔘 true 🔘 false          |              |            |                                                                                                    | Is leaf       | True I false                                                                                                    |                  |
|                                                                                                    | Paste                        | Master             | <undefined></undefined> |              |            |                                                                                                    |               |                                                                                                    |                  |
|                                                                                                    | Profile                      | Protect            |                         |              |            |                                                                                                    | Destand from  |                                                                                                    |                  |
|                                                                                                    | Advanced                     | Derived            |                         |              |            | TAK                                                                                                    | Derived from  |                                                                                                    |                  |
|                                                                                                    |                              |                    |                         |              |            |                                                                                                    |               |                                                                                                    |                  |
|                                                                                                    |                              |                    |                         |              |            |                                                                                                    |               |                                                                                                    |                  |
| 2 🗖 Aa                                                                                                    |                              | L                  |                         |              |            |                                                                                                    |               |                                                                                                    |                  |
|                                                                                                    |                              |                    |                         |              |            |                                                                                                    |               |                                                                                                    |                  |

Figure 12: New Requirement in Model

5. Most software like *Papyrus* has multiple ways to accomplish the same task. We can type directly in the requirements table cells to enter the *id* and *text* or we can enter it

in the *Properties Window* in the *SysML 1.4* tab. We are going to use the *SysML 1.4* tab at the bottom of the main screen . To do this Left-click on *Requirement 1* under the *Stakeholder Needs* table element in the *Model Explorer* then select the *SysML 1.4* tab in the *Properties* window (figure 12). You can see the properties in this tab for *Id*, *Name*, and *Text*.

6. Type *SN-1* in the *Id* field and *SN-1 User Needs* in the *Name* field. We will not enter anything in the *Text* field as this will be a heading for our user needs (figure 13).

| MyPapyrusProject - car/VehicleCCU_Problem.di - Papyrus                                       |                    |                  | 1.00                     |             | Sector (Construction |              |                                 |                  |
|----------------------------------------------------------------------------------------------|--------------------|------------------|--------------------------|-------------|----------------------|--------------|---------------------------------|------------------|
| Eile Edit Navigate Search Papyrus Project Run Window Hel                                     | р                  |                  |                          |             |                      |              |                                 |                  |
| 🛤 ▾ 📾 🗞 🖥 ▾ 📾 ▾ 📾 🍼 ▾ 🔕 → ▾ 🗠 💥 ▾ ሜ ▾                                                        | 8 <b>: •</b> ≣ • % | 3 • 😔 • • • •    | % E B ▼                  | - * • 0     | • 💁 • 🔛 🛷 • 🔛 • 🕅 •  | ⊕            | ΦΦ[Β. <i>Ι</i>  Α▼δ▼ <i>I</i> ▼ | Quick Access 🔡 🌌 |
| 🍋 Project Explorer 🕮 📄 🐄 👻 📟 🗖                                                               | 🤿 car.di 🔹         | *VehicleCCU_Prol | olem.di 23               |             |                      |              |                                 |                  |
| 🔺 😂 car                                                                                      |                    |                  | id                       | 0           | text                 |              |                                 |                  |
| <ul> <li>A car</li> <li>A VehicleCCU_Problem</li> </ul>                                      | 🖺 SN-1             | User N           | SN-1                     |             |                      |              |                                 |                  |
| * Wetkelecco_notalem * Model Explorer 20 目気 副内、ののないのののののののののののののののののののののののののののののののののの        |                    |                  |                          |             |                      |              |                                 |                  |
| <ul> <li>I Black box</li> <li>I Stakeholder Needs</li> </ul>                                 | Properties         | Model Valid      | ation @ Documentation \$ | References  |                      |              |                                 |                  |
| Stakeholder Needs «Requirement» SN-1 User N                                                  | 🕾 «Requir          | ement» SN-1 U    | ser N                    | increments. |                      |              |                                 |                  |
| <sup>10</sup> «EPackage, ModelLibrary» PrimitiveTypes <sup>10</sup> «ModelLibrary» Libraries | SysML 1.4          | Id               | SN-1                     |             |                      | Name         | SN-1 User Needs                 | ^                |
| ModelLibrary» EcorePrimitiveTypes                                                            | UML<br>Comments    | Text             |                          |             |                      |              |                                 | *                |
|                                                                                              | Advanced           | Is abstract      | true I false             |             |                      | Is leaf      | 🔘 true 🔘 false                  |                  |
|                                                                                              |                    | Master           | <undefined></undefined>  |             |                      |              |                                 | ··· ×            |
|                                                                                              |                    | Derived          |                          |             | ÷ × /                | Derived from |                                 | + × /            |
| 2 Aa                                                                                         |                    |                  |                          |             |                      |              |                                 |                  |
|                                                                                              |                    |                  |                          |             |                      |              |                                 |                  |

Figure 13: User Needs

7. Continue adding requirements and populating the *Id*, *Name*, and *Text* fields until the requirements table looks like figure 14.

|                             | • id   | • text                                                                  |
|-----------------------------|--------|-------------------------------------------------------------------------|
| ■■SN-1 User Needs           | SN-1   |                                                                         |
| SN-1.1 Setting Temperature  | SN-1.1 | It must be possible to set and maintain desired temperature in the car. |
| SN-1.2 Heat and Cool Modes  | SN-1.2 | Unit shall heat and cool.                                               |
| SN-1.3 Noise Level          | SN-1.3 | Climate control unit in max mode shall not be louder than the engine.   |
| SN-1.4 Climate Control Mass | SN-1.4 | Mass of the unit shall not exceed 1 percent of the total car mass.      |

Figure 14: User Needs Requirements Table

8. In the Model View window Left-click on the requirement SN-1.1 Setting Temperature requirement then hold down the Control key and select the last requirement SN-1.4 Climate Control Mass. Drag these requirements and drop them on the SN-1 User Needs to make these requirements child requirements of our heading requirement. Your screen should look like figure 15 with the requirements nested under SN-1 User Needs in the Model View window and a tree structure in the table view.

| MyPapyrusProject - car/VehicleCCU_Problem.di - Papyrus                                                                                                    | and the second second second second second second second second second second second second second second second | Supervised in the local division of the | Name of State of Stat | _ 0 X            |
|----------------------------------------------------------------------------------------------------|----------------------------------------------------------------------------------------------------|-----------------------------------------|----------------------------------------------------------------------------------------------------|------------------|
| File Edit Navigate Search Papyrus Project Run Window Hel                                                                                                    | p                                                                                                    |                                         |                                                                                                    |                  |
| 📅 ▾ 🔛 🔞 🔌 🖥 ▾ 📾 ▾ 🛤 🍼 ▾ 🛷 → ▾   🗞   💥 ▾  ▾                                                                                                    | 월 • ≡ • ७ • ♦ • • •   % ⊠ 8 •                                                                                    | - Q - Q - (                             | ♀⋪▼[월▼罰▼♡◇▼◇▼ ФФ]ВⅠ А▼あ▼⊿▼                                                                                                    | Quick Access 🔡 🎦 |
| 🔁 Project Explorer 🛛 🕒 🧐 😵 🔻 🗖 🗖                                                                                                    |                                                                                                    |                                         |                                                                                                    |                  |
| ⊳ 😂 car                                                                                                    |                                                                                                    | • id                                    | ° text                                                                                                    |                  |
|                                                                                                    | □ I SN-1 User Needs                                                                                              | SN-1                                    |                                                                                                    |                  |
|                                                                                                    | SN-1.1 Setting Temperature                                                                                       | SN-1.1                                  | It must be possible to set and maintain desired temperature in the car.                                                                                                    |                  |
|                                                                                                    | SN-1.2 Heat and Cool Modes                                                                                       | SN-1.2                                  | Unit shall heat and cool.                                                                                                    |                  |
|                                                                                                    | SN-1.3 Noise Level                                                                                               | SN-1.3                                  | Climate control unit in max mode shall not be louder than the engine.                                                                                                    |                  |
|                                                                                                    | SN-1.4 Climate Control Mass                                                                                      | SN-1.4                                  | Mass of the unit shall not exceed 1 percent of the total car mass.                                                                                                    |                  |
| Model Explorer 部      E 随着 作 田 名 ***      * Default CAU Problem     ** Orderage Import- UM Primitive Types     ** Orderage Import- UM Primitive Types     ** Orderage Import- UM Primitive Types     ** Orderage Import- UM Primitive Types     ** Orderage Import- UM Primitive     ** Orderage Import- UM Primitive     ** Orderage Import-     ** Orderage Amount Status     ** Orderage Amount Status     ** Orderage Amount Status     ********************************* | Welcome Stakeholder Needs II Properties II Model Validation Docu Properties are not available.                   | umentation 🌹 References                 |                                                                                                    |                  |
| 0 items selected                                                                                                    |                                                                                                    |                                         |                                                                                                    |                  |
|                                                                                                    |                                                                                                    |                                         |                                                                                                    |                  |

Figure 15: Requirements Tree

#### 2.2.4 Step 4. Initial System Context

The operating environment or System Context defines the external view of the system where the Sol is treated as a black box. It introduces elements that interact with the system but are not owned by the system. During this initial phase of system context definition one or more system contexts are defined and elements that participate in each context are identified. Several sources recommend using blocks rather than actors to define humans for the following reasons:

- A block is treated as a part of the system context. An actor is not.
- A block can be marked as external. An actor cannot.
- A block can have its behavior defined. An actor cannot.

Let's start modeling the Initial System Context.

 Set up a new package under the 1 Black Box package named 3 System Context by Right-clicking on the 1 Black Box package in the Model Explorer window and selecting New Child and then Package. Name the new package 3 System Context (figure 16).

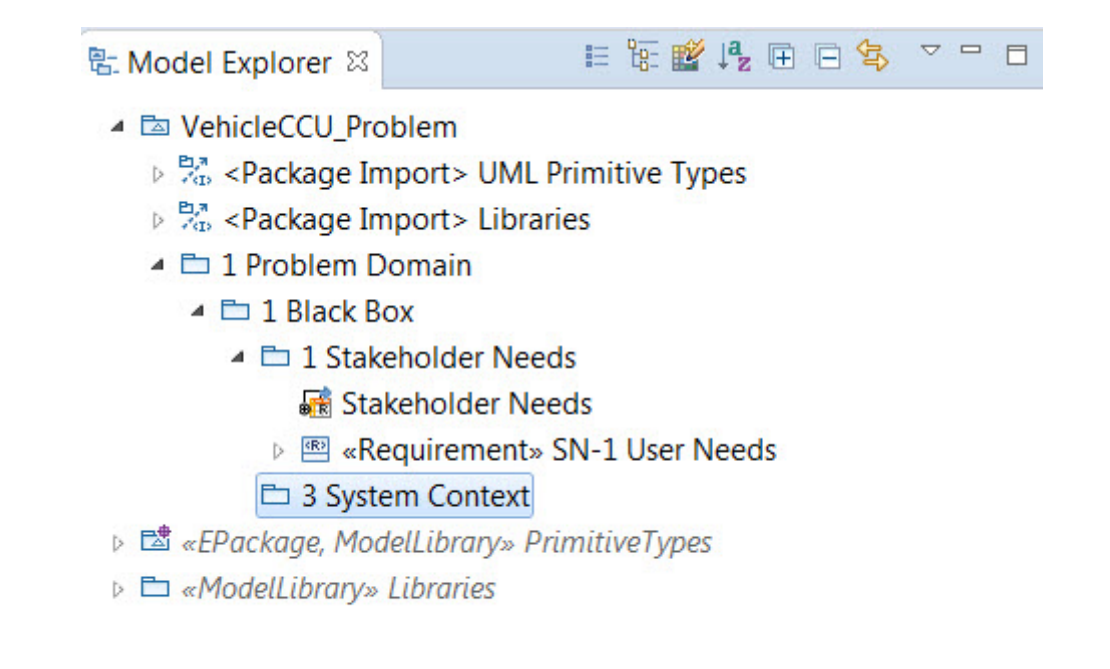

Figure 16: System Context package

 Now we will create a block that captures the vehicle in use system context. Rightclick on the 3 System Context package just created and select SysML 1.4 Child and then Block (figure 17). Name the block Vehicle In Use. Your model explorer should now look like figure 18.

| 🎲 MyPapyrusProject - car/Ve                           | hicle       | eCCU_Problem.di - Papyrus                                   |          |             |                |                      |               | And the second second sec |
|-------------------------------------------------------|-------------|-------------------------------------------------------------|----------|-------------|----------------|----------------------|---------------|----------------------------------------------------------------------------------------------------|
| <u>File Edit Navigate Searce</u>                      | h I         | Papyrus <u>P</u> roject <u>R</u> un <u>W</u> indow <u>H</u> | elp      |             |                |                      |               |                                                                                                    |
| 🖻 🕶 🔛 🕼 🚿 🖬 🖝 🖽                                       | • [         | 18 → •   19   💥 • •8 •                                      | • 🗤 •    |             | •              | ♥ • • • • • •        | 6 I 🗄 🗕       | <b>-</b> ☆ <b>-</b> 0 <b>-</b> 9                                                                                                    |
| Project Explorer 🛛                                    |             |                                                             | 🤿 ca     | r.di        |                | *VehicleCCU_Proble   | em.di 🛙       |                                                                                                    |
| Þ 🗁 car                                               |             |                                                             |          |             |                |                      |               | • id                                                                                                    |
|                                                       |             | Navigate                                                    |          | Llear Needa |                | SN 1                 |               |                                                                                                    |
|                                                       | ۹î,         | SysML 1.4 Child                                             | 1        | , l         |                | Block                |               | SIN-1                                                                                                    |
|                                                       | ۹î,         | SysML 1.4 Relationship                                      | 6        | •           | PA             | ChangeStructuralFeat | ureEvent      | SN-1.1                                                                                                    |
|                                                       | ۹¢          | UML for SysML 1.4                                           | с.       |             | (?)            | ConstraintBlock      |               | SN-1.2                                                                                                    |
|                                                       | ¢           | UML for SysML 1.4 Edges                                     |          |             |                | ControlOperator Beha | ivior         | SN-1.3                                                                                                    |
|                                                       |             | New Child                                                   |          |             | <b>.</b>       | ElementGroup         |               |                                                                                                    |
|                                                       | New Diagram |                                                             |          | (8)         | InterfaceBlock |                      | SN-1.4        |                                                                                                    |
|                                                       |             | New Table                                                   |          |             |                | Problem              |               |                                                                                                    |
|                                                       | ×           | Delete                                                      | Delete   |             |                | PropertySpecificType |               |                                                                                                    |
|                                                       | 2           | Undo                                                        | Ctrl+Z   |             |                | QuantityKind         |               |                                                                                                    |
|                                                       | 🌣 Redo      |                                                             |          |             |                | Rationale            |               |                                                                                                    |
|                                                       | ×           | Cut                                                         | Chilly V |             | <u>.</u>       | Requirement          |               |                                                                                                    |
|                                                       | ~           | Conv                                                        | Ctrl+C   |             | an l           | TestCase Behavior    |               |                                                                                                    |
| 🕾 Model Explorer 🛛                                    | Ô           | Paste                                                       | Ctrl+V   |             | cus            | Unit<br>ValueType    |               |                                                                                                    |
| ▲ Image: A vehicleCCU_Problem                         |             | Profiles                                                    |          |             | cus            |                      |               |                                                                                                    |
| Package Import>                                       | -           | Model refactor                                              |          |             | 200            | View                 |               |                                                                                                    |
| Package Import>                                       | 2           | Import                                                      |          | ļ           |                | Viewpoint            |               |                                                                                                    |
| I Problem Domain                                      | Δ           | Export                                                      | ŝ        | •           |                |                      | - M           |                                                                                                    |
| <ul> <li>I black box</li> <li>I Stakeholde</li> </ul> | -           | Enable write                                                |          |             | ome            | e 📲 Stakenolder Need | S 24          |                                                                                                    |
| 🗟 Stakehold                                           | * *         | Switch Architecture Context                                 |          |             | ertie          | s 🛛 🤳 Model Validati | ion 🧇 Docun   | nentation 💖 References                                                                                                    |
| 👂 🖭 «Requirer                                         | j           | Validation                                                  |          |             | ste            | m Context            |               |                                                                                                    |
| 🗅 3 System Co                                         | ILC.A       | PrimitivaTumor                                              | LIMI     |             |                | Name                 | 3 System Co   | ntext                                                                                                    |
| A set ockuye, modellibrary Librari                    | es          | i i unitive i ypes                                          | Com      | me          | ents           | Label                |               |                                                                                                    |
| ,                                                     |             |                                                             | Profi    | le          |                | Label                |               |                                                                                                    |
|                                                       |             |                                                             | Adva     | ince        | ed             | URI                  |               |                                                                                                    |
|                                                       |             |                                                             |          |             |                | Visibility public    |               |                                                                                                    |
|                                                       |             |                                                             |          |             |                | Location             | platform:/res | source/car/VehicleCCU_Problem.um                                                                                                    |

Figure 17: Create New Block

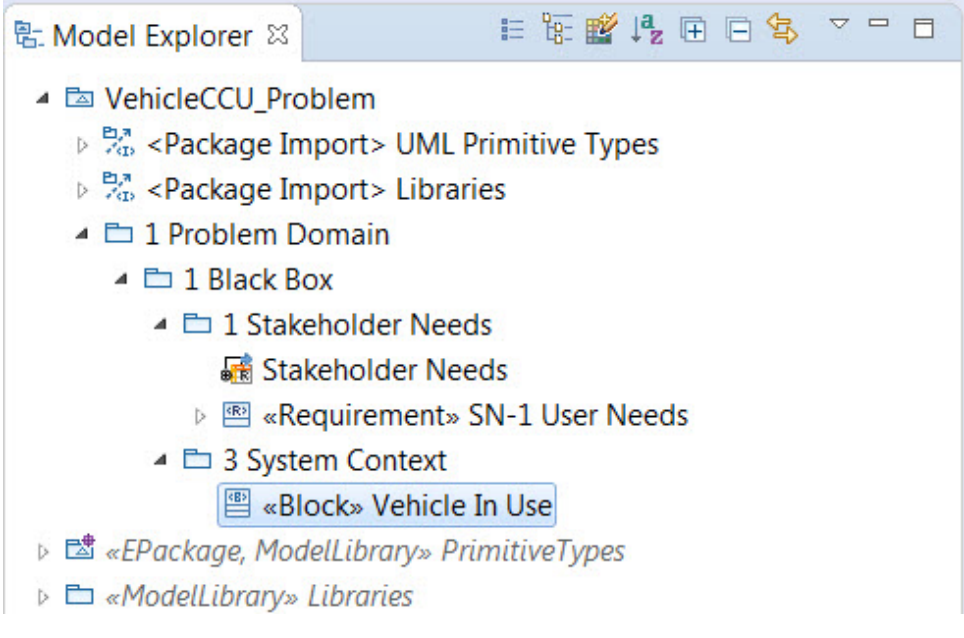

Figure 18: Vehicle In Use Block

3. To specify participants of the Vehicle In Use context we will create a SysML Internal Block Diagram (IBD). Right-click on the Vehicle In Use block just created and select New Diagram then SysML 1.4 Internal Block Diagram (figure 19). Name the new diagram Vehicle In Use, the same as the block. You should see the diagram in the main window (figure 20). If you do not, simply Double-click on the Vehicle In Use internal block diagram in the Model Explorer window.

| 🎲 MyPapyrusProject - car/Vehi              | cleCO                        | CU_Problem.di - Papyrus                                     |             |                                       | -                              |                        |
|--------------------------------------------|------------------------------|-------------------------------------------------------------|-------------|---------------------------------------|--------------------------------|------------------------|
| <u>File Edit N</u> avigate Se <u>a</u> rch | Pap                          | oyrus <u>P</u> roject <u>R</u> un <u>W</u> indow <u>H</u> e | elp         |                                       |                                |                        |
| 📬 🕶 🔛 💿 📉 💽 🕶 🖽 🕶                          |                              | 🤊 ▾   ⑧ → ▾   ℕ   छ ▾ 애 ▾                                   | • 😫 ▼ ≣ ▼   | <b>⊗ • ⊕ • • •</b>                    | 5.27 83 ▼                      | - * • 0                |
| 🏠 Project Explorer 🛛                       |                              | 🖻 😫 🖢 🗢 🗖                                                   | 🤿 car.di    | VehicleCCU_Prob                       | lem.di 🛙                       |                        |
| 🖻 🗁 car                                    |                              |                                                             |             |                                       |                                | • id                   |
|                                            |                              | Navigate                                                    |             | User Needs                            |                                | SN-1                   |
|                                            | æ                            | SysML 1.4 Child                                             |             | I-1.1 Setting Te                      | mperature                      | SN-1.1                 |
|                                            | 1ª                           | SysML 1.4 Relationship                                      |             | 1 1 2 Heat and (                      | Cool Modoo                     | SN 1.2                 |
|                                            | °¢                           | UML for SysML 1.4                                           | •           |                                       | Loor Modes                     | 5IN-1.2                |
|                                            | a c                          | UML for SysML 1.4 Edges                                     |             | I-1.3 Noise Lev                       | /el                            | SN-1.3                 |
|                                            |                              | New Relationship                                            |             | I-1.4 Climate Co                      | ontrol Mass                    | SN-1.4                 |
|                                            | B                            | New Diagram                                                 | •           | SysML 1.4 Activi                      | ty Diagram                     |                        |
|                                            |                              | New Table                                                   | • E         | SysML 1.4 Block                       | Definition Diag                | jram                   |
|                                            | ×                            | Delete                                                      | Delete      | SysML 1.4 Interr                      | al Block Diagra                | im                     |
|                                            | $\boldsymbol{\triangleleft}$ | Undo                                                        | Ctrl+Z      | SysML 1.4 Paran                       | netric Diagram                 |                        |
|                                            | 5                            | Redo                                                        | Ctrl+Y      | SysML 1.4 Seque                       | ence Diagram<br>Machine Diagra | am                     |
|                                            | of                           | Cut                                                         | Ctrl+X \$   | SysML 1.4 Use C                       | ase Diagram                    |                        |
| L Model Explorer 🛛                         |                              | Сору                                                        | Ctrl+C      |                                       |                                |                        |
| 🔺 🖾 VehicleCCU_Problem                     | ß                            | Paste                                                       | Ctrl+V      |                                       |                                |                        |
| Package Import> UI                         |                              | Profiles                                                    | •           |                                       |                                |                        |
| Package Import> Li                         | 7                            | Model refactor                                              | •           |                                       |                                |                        |
| I Problem Domain                           | 2                            | Import                                                      | •           |                                       |                                |                        |
| I Didck DOX                                |                              | Export                                                      | •           | e 🕷 Stakeholder Ne                    | eds 83                         |                        |
| Stakeholder                                | k                            | Enable write                                                |             | s 🛱 🤳 Model Valid                     | ation 🧇 Docur                  | mentation 💖 References |
| Requireme                                  | *                            | Switch Architecture Viewpoints                              | +           | » Vehicle In Use                      |                                |                        |
| 🔺 🛅 3 System Conte                         | 1                            | Validation                                                  | •           | · · · · · · · · · · · · · · · · · · · |                                |                        |
| 🖺 «Block» Veh                              | icle                         | In Use                                                      | SYSIVIL 1.4 | Name                                  | Vehicle In Us                  | se                     |
| 👂 📩 «EPackage, ModelLibrary                | » Pri                        | mitiveTypes                                                 | UML         | Is abstract                           | 🔘 true 🛛 🕥 f                   | alse                   |
| ModelLibrary» Libraries                    |                              |                                                             | Comments    | Is encapsulated                       | 🔘 true 🛛 🔘 f                   | alse                   |
|                                            |                              |                                                             | Profile     | Vicibility                            | public                         |                        |

Figure 19: Create Internal Block Diagram

| MyPapyrusProject - car/VehicleCCU_Problem.di - Papyrus                                                                                                    |                    |                       |                         |            | -          | _     |       |         |           |     |         |       |        |                                                                                                    | - 0 ×       |
|----------------------------------------------------------------------------------------------------|--------------------|-----------------------|-------------------------|------------|------------|-------|-------|---------|-----------|-----|---------|-------|--------|----------------------------------------------------------------------------------------------------|-------------|
| Eile Edit Navigate Search Papyrus Project Run Window Hel                                                                                                    | р                  |                       |                         |            |            |       |       |         |           |     |         |       |        |                                                                                                    |             |
| □ ▼                                                                                                    | <b>*</b> • ≡ • % • |                       | [9] ▼ 10                | 10%        | • * •      | 0 - 6 | • 🕒 🔗 | • 图 • 图 | * <> <> * |     | ♦ B I   | A = 3 | * .3 * | Quick A                                                                                                    | ccess 🔡 😰 🏹 |
| 💫 Project Explorer 😂 🔋 👻 🔍 🗆                                                                                                    | 🤿 car.di 🦪 Ve      | nicleCCU_Problem.di   | 25                      |            |            |       |       |         |           |     |         |       |        |                                                                                                    |             |
| ≥ E or                                                                                                    |                    |                       | «Block»<br>/ehicle In U | 58         |            |       |       |         |           |     |         |       |        | Conrector     Conrector                                                                                                    | or          |
| Model Explorer ≅                                                                                                    | 4                  |                       |                         |            |            |       |       |         |           |     |         |       |        | Ports and Flow     FlowPort     FortPort     FortPort     FortPort     FortPort     FortPort     Port     Port | 0           |
| I Stakeholder Needs                                                                                                    | • weicome          | akenoider iveeds inte | venicie in              | Use a      |            |       |       |         |           |     |         |       |        |                                                                                                    |             |
| at Stakeholder Needs                                                                                                    | Properties         | Model Validation      | Docum                   | entation 3 | References |       |       |         |           |     |         |       |        |                                                                                                    |             |
| Requirement» SN-1 User Needs                                                                                                    | 🖺 Vehicle In U     | se                    |                         |            |            |       |       |         |           |     |         |       |        |                                                                                                    |             |
| System Context     Source A system Context     Source A system Context     Source | SysML 1.4          | Name                  | Vehicle                 | n Use      |            |       |       |         |           |     |         |       |        |                                                                                                    |             |
| <ul> <li>Venicie in ose</li> <li>«EPackage, ModelLibrary» PrimitiveTypes</li> </ul>                                                                                                    | Comments           | Is abstract           | true                    | • talse    |            |       |       |         | Is act    | ive | true    | talse |        |                                                                                                    |             |
| ModelLibrary» Libraries                                                                                                    | Profile            | Is encapsulated       | true                    | false      |            |       |       |         | Is lea    | t   | () true | false |        |                                                                                                    |             |
|                                                                                                    | General            | Visibility            | public                  |            |            |       |       |         |           |     |         |       |        |                                                                                                    | v           |
|                                                                                                    | Style              |                       |                         |            |            |       |       |         |           |     |         |       |        |                                                                                                    |             |
|                                                                                                    | Appearance         |                       |                         |            |            |       |       |         |           |     |         |       |        |                                                                                                    |             |
|                                                                                                    | Rulers And Grid    |                       |                         |            |            |       |       |         |           |     |         |       |        |                                                                                                    |             |
|                                                                                                    | Advanced           |                       |                         |            |            |       |       |         |           |     |         |       |        |                                                                                                    |             |
| 2 🗖 Aa                                                                                                    |                    |                       |                         |            |            |       |       |         |           |     |         |       |        |                                                                                                    |             |

Figure 20: Vehicle In Use Internal Block Diagram

4. Our analysis of stakeholder needs indicates that the Vehicle In Use system context includes the following participants: the vehicle Climate Control Unit, Vehicle Occu-

pant, and an Energy Supply of some kind to power everything. The participants can be captured as part properties in the IBD. Open the *Vehicle In Use* IBD you just created if not already open. Use the tool palette (If the tool palette is not visible click on the small arrow on the right side of the main window vertical scroll bar to display it) on the right and select **Part** from the **Blocks** diagram palette . Now Left-click anywhere inside the *Vehicle In Use* diagram in the main window and the *Type Initialization* window will appear (figure 21).

| MyPapyrusProject - car/VehicleCCU_Problem.di - Papyrus                                                                                                    | and the second second                                                                                                    | No. of Concession, Name                                                                                                    |                                                    | _ 0 X                                                                                                    |
|----------------------------------------------------------------------------------------------------|----------------------------------------------------------------------------------------------------|----------------------------------------------------------------------------------------------------|----------------------------------------------------|----------------------------------------------------------------------------------------------------|
| File Edit Navigate Search Papyrus Project Run Window Hel                                                                                                    | р                                                                                                    |                                                                                                    |                                                    |                                                                                                    |
| 🖆 ▾ 📾 🗞 🖥 ▾ 🛍 ▾ 📫 🏈 ▾ 🛷 → ▾   🎭   💥 ▾  ▾                                                                                                    | \$ <b>* • ≡ • % • ⊕ • • •</b>                                                                                                  | 🐁 🖄 🕶 100% 💿 🔹 🏘 🕶 🔕 🕶 😂 🛷                                                                                                    | ▼ [ ½] ▼ §] ▼ ♡ ♀ ▼ ♀ ♥ ↓ ♀ ♥ [ B I   A ▼ ♦ ▼      | 🥒 👻 Quick Access 🔡 😰                                                                                                    |
| 陷 Project Explorer 😂 🛛 🕒 🖼 😵 😤 📼                                                                                                    | Car.di VehicleCCU_Pro                                                                                                    | olem.di 12                                                                                                    |                                                    |                                                                                                    |
| t ≌ car                                                                                                    |                                                                                                    | Blocks     Vehicle in Use     Type initialization     Create a new type     @ Type creation mode     Select new type anne     Select new type container 3 System Context     D | X  <br>                                            |                                                                                                    |
| Model Explorer 20 E 版 譜 品 田 名 *** ロ * 色 VehicleCQL/Poblem * 名 *Catage Import: UML Finitive Types * 名 *Catage Import: UML Finitive Types * 名 *Catage Import: UML Finitive Types * 名 *Catage Import: UML Finitive Types * ② Finitise Import: UML Finitive Types * ② Finitise Import: UML Finitive Types * ② Finitise Import: UML Finitive Types * ③ * ③ * ③ * ③ * ③ * ◎ * ◎ * ◎ * ◎ * ◎ | <ul> <li>♦ Welcome Bt Stakeholder N</li> <li>♥ Properties अ بال Model Val</li> <li>♥ Vehicle In Use</li> </ul>                 | Select an existing type<br>Type selection mode<br>Block<br>Top selection mode<br>Block<br>Cancel<br>action © Documentation % References                                        |                                                    | PropertySpecificType     Ports and flow     Ports and flow     Fourt     Full Port     Full Port     Port     Port     Port     Port     Port     Port     Port     Port |
| ModelLibrary» Libraries                                                                                                    | Swittl 1.4 Name                                                                                                    | Vehicle In Use                                                                                                    |                                                    |                                                                                                    |
| v is enounary constantivity (1)<br>2<br>2<br>2<br>3<br>4<br>a                                                                                                    | VUML Is abstract<br>Comments Is encapsu<br>Profile Visibility<br>General<br>Style<br>Appearance<br>Rulers And Grid<br>Advanced | © true ⊗ false<br>⊚ true ⊗ false<br>public                                                                                                    | ls active © true ⊗ false<br>Is leaf © true ⊗ false | ×                                                                                                    |
|                                                                                                    |                                                                                                    |                                                                                                    |                                                    | 1                                                                                                    |

Figure 21: Part Type Initialization Window

5. In the *Type Initialization* window ensure that the *Type creation mode* radio button is selected to create a new type. In the *Select new type name box* type *Climate Control Unit* and press *Enter* twice. Your model should look like figure 22.

| MyPapyrusProject - car/VehicleCCU_Problem.di - Papyrus                                                                                                    |                                                                           |                                                                              | And an and a state of the state                             | and the second second second second second second second second second second second second second second second |                                                                                     |                                                                                                    |                                                                                                    | — 0 <mark>— X</mark> |
|----------------------------------------------------------------------------------------------------|---------------------------------------------------------------------------|------------------------------------------------------------------------------|-------------------------------------------------------------|----------------------------------------------------------------------------------------------------|-------------------------------------------------------------------------------------|----------------------------------------------------------------------------------------------------|----------------------------------------------------------------------------------------------------|----------------------|
| File Edit Navigate Search Papyrus Project Run Window He                                                                                                    | lp                                                                        |                                                                              |                                                             |                                                                                                    |                                                                                     |                                                                                                    |                                                                                                    |                      |
| 🖆 ▾ 📾 🗞 🖥 ▾ 🛍 ▾ 📾 🍞 ▾ 🐑 → ▾   🗞   💥 ▾ જ ▾                                                                                                    | ≗ <b>*</b> • ≡ • % •                                                      | 🕀 🕶 🕶 🖣 🗞 🖻                                                                  | □ 段 ▼ 100% ▼ 株 ▼                                            | 0 • 9 • 10 🖋 • 12 • 17 •                                                                                         | $\Leftrightarrow \Leftrightarrow \bullet \bullet \bullet \bullet   \Leftrightarrow$ | Ф [ B I ] A ▼ 参 ▼ J                                                                                                    | · - Q                                                                                                    | Quick Access 🔡 😰 🗖   |
| 🏠 Project Explorer 🕴 🔋 🖻 🗖                                                                                                    | 🤿 car.di 🔷 Vel                                                            | nicleCCU_Problem.d                                                           | i 23                                                        |                                                                                                    |                                                                                     |                                                                                                    |                                                                                                    |                      |
| i ₽ car                                                                                                    |                                                                           | – ⊞ 1<br>+ Property1: Climat                                                 | «Bicclo»<br>Vehicle In Use<br>e Control Unit [1]            |                                                                                                    |                                                                                     |                                                                                                    | A Selecte     Selecte     Selecte | 2<br>5<br>6<br>6     |
| Model Explorer ※ E を 留 点 日 つ な ▽ □ □     ひ VehicleCU_Problem     や 気・Pactage Import- Limities Types     ペーンののののである     ・ ご 1 Problem Domain     ・ ご 1 Problem Domain     ・ ご 1 Stakeholder Needs | 4                                                                         |                                                                              |                                                             |                                                                                                    |                                                                                     | •                                                                                                    | Ports and Flow     Ports and Flow     FlowPort     Full Port     full Port     full Port     full Port     Port     Port     Proxy Port                                                                                                    |                      |
| <ul> <li> <sup>th</sup> 3 System Context     </li> </ul>                                                                                                    | 🛞 Welcome 👪 St                                                            | akeholder Needs 🧧                                                            | Vehicle In Use 💠                                            |                                                                                                    |                                                                                     |                                                                                                    |                                                                                                    |                      |
| Block» Venicle in Use     Venicle In Use                                                                                                    | Properties                                                                | Model Validation                                                             | Documentation References                                    |                                                                                                    |                                                                                     |                                                                                                    | 2                                                                                                    |                      |
| Image: Property1 : Climate Control Unit                                                                                                    | Property1 :                                                               | Climate Control                                                              | Unit                                                        |                                                                                                    |                                                                                     |                                                                                                    |                                                                                                    |                      |
| Slock» Climate Control Unit A Property1 vehicle In Use                                                                                                    | UML                                                                       | Name                                                                         | property1                                                   |                                                                                                    |                                                                                     |                                                                                                    |                                                                                                    | ·                    |
| Of «Pockape ModelLabory» PrimitiveTypes     Of «ModelLabory» Libraries     Dis «ModelLabory» EconoPrimitiveTypes                                                                                 | Comments<br>Profile<br>Style<br>Appearance<br>Rulers And Grid<br>Advanced | Label<br>Is derived<br>Is ordered<br>Is static<br>Visibility<br>Multiplicity | true @ false<br>true @ false<br>true @ false<br>public<br>1 |                                                                                                    | Is derived union<br>Is read only<br>Is unique<br>Type<br>Default value              | <ul> <li>true (a) false</li> <li>true (a) false</li> <li>true (b) false</li> <li>true (c) false</li> <li>Climate Control Unit</li> <li><undefined></undefined></li> </ul> |                                                                                                    |                      |
| Ad                                                                                                    |                                                                           | Aggregation                                                                  | composite                                                   |                                                                                                    | Subsetted propert                                                                   | y                                                                                                    |                                                                                                    | ei (                 |

Figure 22: Part Type Initialization Window

6. Let's make this new block a little cleaner by not displaying the *Property1* name in front of the colon in the *Climate Control Unit* part in the diagram. Select the *Climate Control Unit* in the diagram. In the *Properties* window at the bottom of the screen select the *UML* tab and place your cursor in the *Label* field. Type a single *Space* with the spacebar and hit *Enter*. Your *Climate Control Unit* should now look like figure 23.

| MyPapyrusProject - car/VehicleCCU_Problem.di - Papyrus                                                                                                    |                                                                                  |                                                                                      |                                                           |                       |                                                                        |                                                                                                    |                                                                                                    | 0 <u> X</u> _            |
|----------------------------------------------------------------------------------------------------|----------------------------------------------------------------------------------|--------------------------------------------------------------------------------------|-----------------------------------------------------------|-----------------------|------------------------------------------------------------------------|----------------------------------------------------------------------------------------------------|----------------------------------------------------------------------------------------------------|--------------------------|
| File Edit Navigate Search Papyrus Project Run Window Hel                                                                                                    | р                                                                                |                                                                                      |                                                           |                       |                                                                        |                                                                                                    |                                                                                                    |                          |
| 📫 ▾ 📾 🗞 🖥 ▾ 🛍 ▾ 📫 🎓 ▾ 🔗 → ▾   🗞   💥 ▾  ▾                                                                                                    | <b>₩</b> • ≡ • 🖑 •                                                               | 🕀 🕶 🕶 🗎 🗞 🖻                                                                          | ₩ • 100% • * * • •                                        | • 💁 • 📴 🛷 • 🖄 • 🕅 • 1 | \$\$ \$ ▼ \$ \$ • \$ \$                                                | \$ B I   A ▼ & ▼ J                                                                                      | - Quid                                                                                                    | k Access 🔡 😰 🛜           |
| Project Explorer 🛛 😑 🛸 👻 😁 🗖                                                                                                    | 🤿 car.di 🦪 *Ve                                                                   | hicleCCU_Problem.c                                                                   | H 22                                                      |                       |                                                                        |                                                                                                    |                                                                                                    |                          |
| ⊨ E car                                                                                                    |                                                                                  | imate Control Unit [                                                                 | -Blocks<br>⊠Vehicle In Use                                |                       |                                                                        |                                                                                                    | CPatter     Constant     Constant     Constant     Constant     Constant     Constant     Constant     Constant     Constant     Constant     Constant     Constant     Constant     Constant     Constant     Constant     Constant     Constant     Constant     Constant     Dependency     Part     Dependency     Part | 0<br>0<br>0              |
| Model Explorer 部 臣 御 御 舟 田 回歌 ○ ● □ ◆ 団 Vehicle/CUL Problem > % obtage Import: ULK initiate Types > % obtage Import: ULK initiate Types > % obtage Import: ULK initiate                                                                                                    | 4<br>Welcome R St<br>Properties 8                                                | akeholder Needs 💽                                                                    | Vehicle In Use 21                                         |                       |                                                                        | Þ                                                                                                    | Ports and Flow     Ports and Flow     Fourbord     Full Port     Generation     Port     Port     Proxy Port                                                                                                    |                          |
| Climate Control Unit     Riccke Climate Control Unit                                                                                                    | Climate Control                                                                  | ontrol Unit                                                                          |                                                           |                       |                                                                        |                                                                                                    |                                                                                                    |                          |
| second summer Control Unit     second summer Control Unit     second summer Control Uni | UML<br>Comments<br>Profile<br>Style<br>Appearance<br>Rulers And Grid<br>Advanced | Name<br>Label<br>Is derived<br>Is ordered<br>Is static<br>Visibility<br>Multiplicity | Property1 true @ false true @ false true @ false public 1 | * 8                   | Is derived union<br>Is read only<br>Is unique<br>Type<br>Default value | © true ● false<br>© true ● false<br>● true ● false<br>E Climate Control Unit<br><undefined></undefined> |                                                                                                    |                          |
| 2 🖪 Aa                                                                                                    |                                                                                  | Aggregation                                                                          | composite                                                 | •                     | Subsetted property                                                     | y                                                                                                    |                                                                                                    | <b>★</b> ×/ <sub>▼</sub> |

Figure 23: Climate Control Unit with Label Removed

7. Create two more parts; one called *Vehicle Occupant* and one called *Energy Supply*. When finished your diagram should look like figure 24.

| MyPapyrusProject - car/VehicleCCU_Problem.di - Papyrus                                                                                                    |                                        |                                                                                      | and the second second                                                    | and the second second second second second second second second second second second second second second second |                                                                        |                                                                                                    |                                                                                                    | _ 0 <mark>_ x</mark>                                                                        |
|----------------------------------------------------------------------------------------------------|----------------------------------------|--------------------------------------------------------------------------------------|--------------------------------------------------------------------------|----------------------------------------------------------------------------------------------------|------------------------------------------------------------------------|----------------------------------------------------------------------------------------------------|----------------------------------------------------------------------------------------------------|---------------------------------------------------------------------------------------------|
| File Edit Navigate Search Papyrus Project Run Window He                                                                                                    | lp                                     |                                                                                      |                                                                          |                                                                                                    |                                                                        |                                                                                                    |                                                                                                    |                                                                                             |
| 📑 ▼ 📓 🕲 🔪 🛅 ▼ 🛍 ▼ 🎁 🍼 ▼ 🖄 → ▼   🐘   💥 ▼ 🕫 ▼                                                                                                    | tar = = • 5                            | ७ • • • • •                                                                          | % m ∰ ▼ 100%                                                             | · * * • O • • • ⇔ ≁ • ≥ • 8 • 8                                                                                  | • to <b>o</b> • o •   •                                                | 🗘 🕸 🛛 B 📝 🗍 A 💌 🖓 💌 🍠 🕶                                                                             | · (                                                                                                    | Juick Access 🛛 😰 🗖                                                                          |
| Project Explorer 🕮 📄 🗢 📼 🗖                                                                                                    | 🤿 car.di                               | VehicleCCU_Probl                                                                     | em.di 23                                                                 |                                                                                                    |                                                                        |                                                                                                    |                                                                                                    |                                                                                             |
| lig Pojet Epiper 2: e i e i e i e i e i e i e i e i e i e                                                                                                    | Cardi                                  | VehicleCCU_Probl     + : Climate Control I     + : Vehicle Occupan                   | emdi 23                                                                  | -Blocks<br>Vehicle in Use<br>+ : Energy Supply (1)                                                               |                                                                        |                                                                                                    | Palette     Palette     Palette     Palette     Palette     General Annotation     Constraint     Constraint     Constraint     Constraint     Constraint     Constraint     Constraint     Constraint     Constraint     Papendency     Part | 2<br>2<br>2<br>2<br>2<br>2<br>2<br>2<br>2<br>2<br>2<br>2<br>2<br>2<br>2<br>2<br>2<br>2<br>2 |
| Model Explorer         II         III         IIII         IIIIIIIIIIIIIIIIIIIIIIIIIIIIIIIIIIII                                                                                                    | ۲<br>Welcome                           | 🗣 Stakeholder Nee                                                                    | ds 🔀 Vehicle In Use 🛙                                                    |                                                                                                    |                                                                        |                                                                                                    | Polarance     Ports and Flow     Ports and Flow     Ports and Flow     Port     FourPort     FourPort     Port     Port     Port     Port     Port     Port                                                                                   | 5 Jun 2                                                                                     |
| Vehicle In Use                                                                                                    | Properties                             | 🛛 🤳 Model Valida                                                                     | ation 🚸 Documentation 🚿                                                  | References                                                                                                    |                                                                        |                                                                                                    |                                                                                                    | <b>*</b> • • •                                                                              |
| Energy Supply                                                                                                    | 📼 : Vehic                              | le Occupant                                                                          |                                                                          |                                                                                                    |                                                                        |                                                                                                    |                                                                                                    |                                                                                             |
| Weite Company     Weite Control Init         "■ Vehicle Control Init         "> ✓ A Property Vehicle In Use         "■ allocks Faired y supply         *> ✓ A Property Vehicle In Use         "■ allocks Vehicle Occupant         *> ✓ A Property Vehicle In Use         *> ✓ A Property Vehicle In Use         *> ✓ ✓ ✓ ✓ ✓ ✓ ✓ ✓ ✓ ✓ ✓ ✓ ✓ ✓ ✓ | UML<br>Comments<br>Profile<br>Advanced | Name<br>Label<br>Is derived<br>Is ordered<br>Is static<br>Visibility<br>Multiplicity | Property3<br>true @ false<br>true @ false<br>true @ false<br>public<br>1 | v<br>V 8                                                                                                    | Is derived union<br>Is read only<br>Is unique<br>Type<br>Default value | © true ● false<br>© true ● false<br>● true ● false<br>■ Vehicle Occupant<br><undefined></undefined> |                                                                                                    |                                                                                             |
| 📃 🖉 🖾 Aa                                                                                                    |                                        | Aggregation                                                                          | composite                                                                | ٣                                                                                                    | Subsetted propert                                                      | (                                                                                                   |                                                                                                    | •×/ .                                                                                       |
|                                                                                                    | ~                                      |                                                                                      |                                                                          |                                                                                                    |                                                                        |                                                                                                    |                                                                                                    |                                                                                             |

Figure 24: Vehicle In Use IBD

#### 2.2.5 Step 5. Use Cases

In this section, the functional stakeholder needs will be refined with use cases and use case scenarios. Again we will be using blocks rather than actors (see section 2.2.4).

1. Set up a new package under the *1 Black Box* package named *2 Use Cases* by Rightclicking on the *1 Black Box* package in the *Model Explorer* window and selecting **New Child** and then **Package**. Name the new package *2 Use Cases* (figure 25).

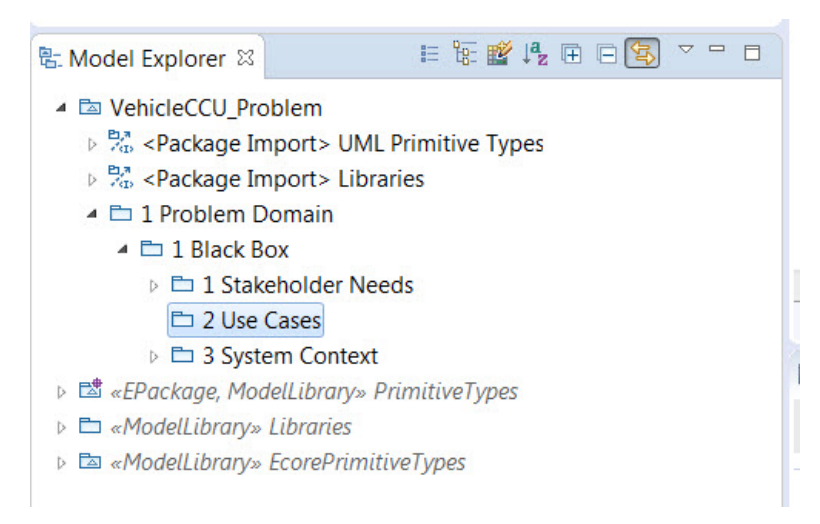

Figure 25: Use Case Package

2. Now that we have created the use case package we need to create a Use Case Diagram. In the *Model Explorer* window, Right-click on the 2 Use Cases package that you created in the previous step and select New Diagram and then SysML 1.4 Use Case Diagram (figure 26). Name the diagram Use Cases of Vehicle In Use SC. The new use case diagram will appear under your 2 Use Cases package and a new blank use case diagram should appear in the main window (figure 27).

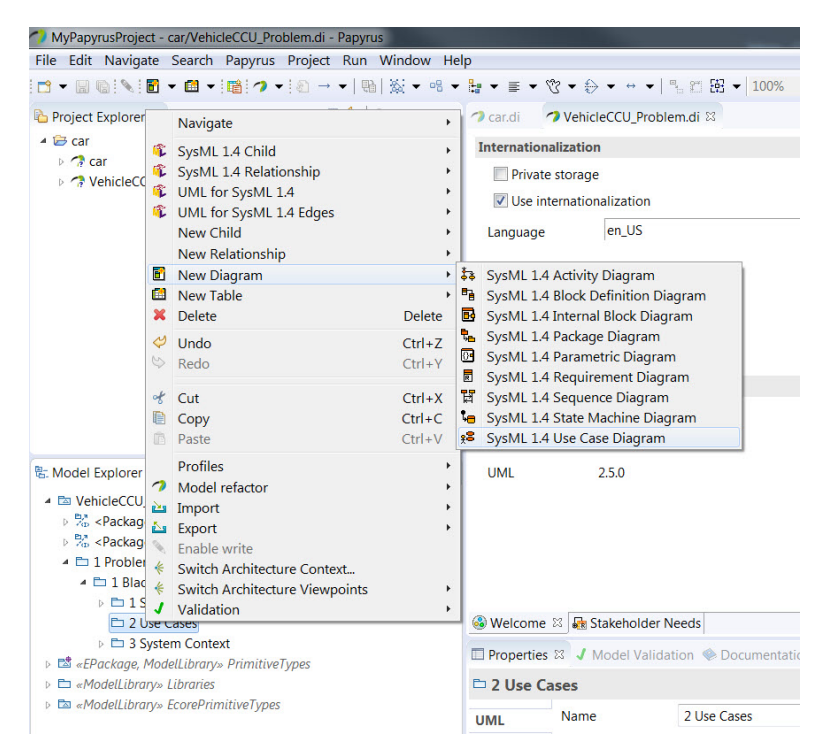

Figure 26: Use Case Diagram Creation

| MyPapyrusProject - car/VehicleCCU_Problem.di - Papyrus                                                                                                    |                                                                                             |                                                                 | the second second second                                               |                                                                                                    | - 0 ×          |
|----------------------------------------------------------------------------------------------------|---------------------------------------------------------------------------------------------|-----------------------------------------------------------------|------------------------------------------------------------------------|----------------------------------------------------------------------------------------------------|----------------|
| File Edit Navigate Search Papyrus Project Run Window He                                                                                                   | ۱p                                                                                          |                                                                 |                                                                        |                                                                                                    |                |
| 🛅 ▾ 📓 🗞 🖥 ▾ 🛍 ▾ 🎁 🏞 🤌 → ▾   🐘   💥 ▾ 🕫 ▾                                                                                                    | · 💱 • ≣ • 😗 •                                                                               |                                                                 | 第 ▼ 100% ▼ 株 ▼ ◎ ▼ ◎ ▼ ◎ ▼ ◎ ▼ ◎ ▼ ◎ ▼ ◎ ▼ ○ ◆ ▼ ○ ▼   ◆ ○   A ▼ ○ ▼ . | 🖉 🔻 Quic                                                                                                    | k Access 🕴 😰 🏹 |
| Project Explorer 🕮 😑 🐄 🐨 📼                                                                                                    | 🤊 car.di 🦪 *V                                                                               | ehicleCCU_Problem.di                                            | 2                                                                      |                                                                                                    |                |
| 4 ≌ car<br>∋ ⁄7 VehicleCCU_Problem                                                                                                    |                                                                                             |                                                                 |                                                                        | A Selette     Selette     General Annotations     Abstraction     Comment     Constaint     Constaint     Constaint     Constaint     Dependency     BenemGroup     Link     B Problem     Sec Sase | 0<br>0<br>0    |
| 8: Model Explorer 20 E 5: 26 № E 0 30 ° = 0 > E VehicleCU Problem > % Package Import: Ultraries > 10: Problem Domain > E I Problem Domain > E I Black Box | -                                                                                           |                                                                 |                                                                        | Use Case<br>Use Case<br>Extension Point<br>Actor<br>Subject<br>Communication patt<br>Generalization                                                                                                 | 1              |
| 🔺 🖿 2 Use Cases                                                                                                    | 🚯 Welcome 👪 S                                                                               | takeholder Needs 📌                                              | Use Cases of Vehicle In Use SC 💠                                       |                                                                                                    |                |
| 28 Use Cases of Vehicle In Use SC                                                                                                    | Properties                                                                                  | Model Validation                                                | Documentation 🌹 References                                             |                                                                                                    | <b>.</b>       |
|                                                                                                    | 2 Use Cases                                                                                 |                                                                 |                                                                        |                                                                                                    |                |
| > E =+ModelLibrary=Libraries<br>> E =+ModelLibrary=EconPrimitiveTypes                                                                                     | UML<br>Comments<br>Profile<br>General<br>Style<br>Appearance<br>Rulers And Grid<br>Advanced | Name<br>Label<br>URI<br>Visibility<br>Location<br>Package merge | 2 Use Cases public platform/resource/car/VehicleCCU_Problem.uml        |                                                                                                    |                |
| Aa                                                                                                    |                                                                                             |                                                                 |                                                                        |                                                                                                    | -              |

Figure 27: New Use Case Diagram

3. In the *Model Explorer* window, click on the arrow to the left of the *3 System Context* package to expand its contents (figure 28).

| 🗄 Model Explorer 🛛                                                                                                    | ii ii: 📽 🕰 🖬 🗆 🔄 🔻 🗆 🗆 |
|----------------------------------------------------------------------------------------------------|------------------------|
| VehicleCCU_Problem                                                                                                    |                        |
| ▷ <sup>b</sup> <sub>40</sub> < Package Import > U                                                                                                    | ML Primitive Types     |
| ▷ <sup>Par</sup> / <sub>40</sub> < Package Import> Li                                                                                                    | braries                |
| 🔺 🗀 1 Problem Domain                                                                                                    |                        |
| 🔺 🖿 1 Black Box                                                                                                    |                        |
| 👂 🖿 1 Stakeholder N                                                                                                    | Needs                  |
| 🔺 🖿 2 Use Cases                                                                                                    |                        |
| 😤 Use Cases o                                                                                                    | f Vehicle In Use SC    |
| 🔺 🖿 3 System Conte                                                                                                    | ext                    |
| Block» Veh                                                                                                    | nicle In Use           |
| 🖺 «Block» Clin                                                                                                    | nate Control Unit      |
| A_Property1                                                                                                    | _vehicle In Use        |
| 🖺 «Block» Ene                                                                                                    | ergy Supply            |
| A_Property2                                                                                                    | /_vehicle In Use       |
| BIOCK» Ven                                                                                                    | nicle Occupant         |
| P A_Property3                                                                                                    | _venicie in Use        |
| Construction and a second second | » Pruntuverypes        |
| ModelLibrary» Eloranes                                                                                                    | mitivaTunas            |
| v 📼 «modellibrary» ECOPPTII                                                                                                    | nuive rypes            |
|                                                                                                    |                        |
|                                                                                                    |                        |
|                                                                                                    | 🔟 🛄 Aa                 |

Figure 28: Expand the System Context package

4. Click and Drag the *Vehicle In Use* block onto the *Use Cases of Vehicle In Use* use case diagram in the main window. A copy of the block should appear in the use case diagram (figure 29).

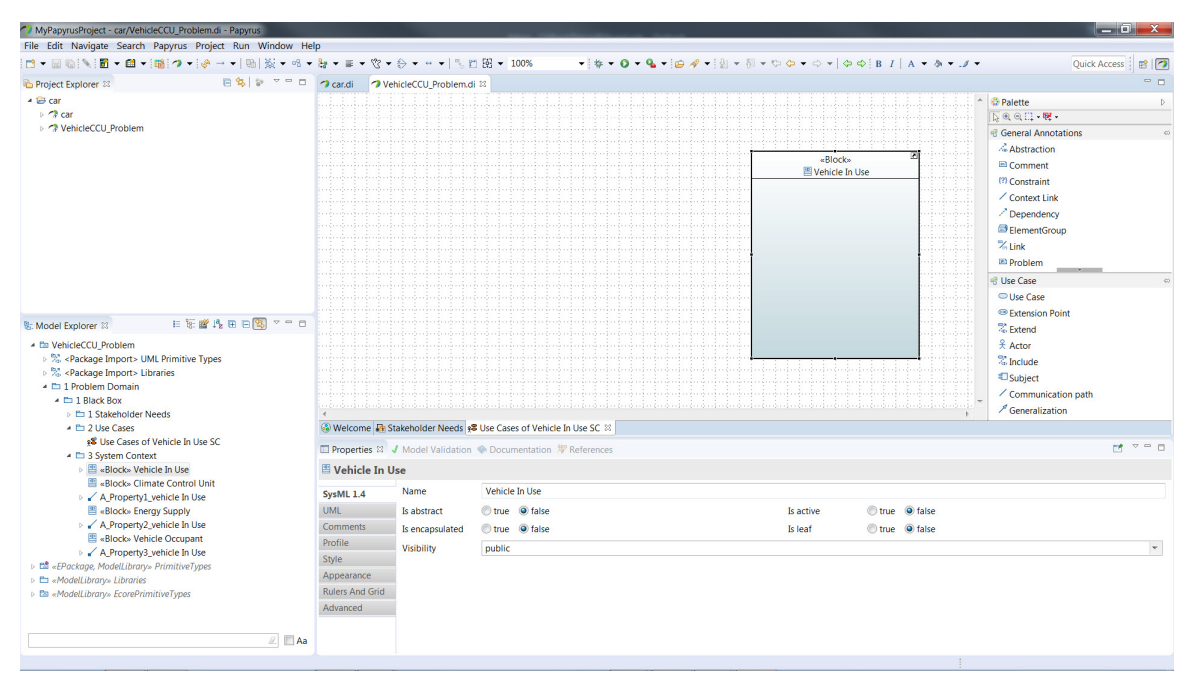

Figure 29: Vehicle In Use block in Use Case Diagram